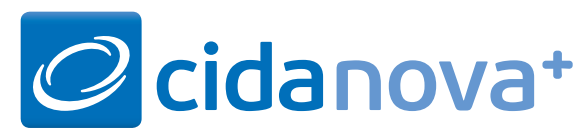

# Symbole im Kassenvorgang

| <b>Hinweis auf Info bzw. Zusatzverkauf</b><br>gilt für den unterlegten Artikel                                                                                 | Info<br>Zusatzverkauf | Die Farbe des Kundennamens bedeutet: Schwarz: Standard Rot: Betreuungskunde Grün: Hausapothekenkunde Blau: Lieferung vom Blisterzentrum (Arzneimittel mit roter Abbuchmenge) Orange: Kunde mit Medikationsplan Bei Kunden ohne Artikel speichern vird die Medikation nicht gespeichert                                                                                                    | <ul> <li>Dieses Symbol gibt an, dass beim Erfassen des Kunden<br/>Informationen in einem Info-Fenster angezeigt wurden.<br/>Das Info-Fenster kann entweder mit der Maus über das<br/>Symbol oder nach Aufruf von F4 Kunde mit TAB und<br/>Leertaste bzw. mit TAB und ENTER erneut aufgerufen<br/>werden.</li> <li>Grau = keine Info, Blau = Kunden-Info</li> </ul> |
|----------------------------------------------------------------------------------------------------|-----------------------|----------------------------------------------------------------------------------------------------|----------------------------------------------------------------------------------------------------|
| <b>Hinweis auf Interaktion bzw. Cave</b><br>(vorgangsbezogen)                                                                                                  | CAVE /<br>Interaktion | Kundenname<br>Kunde: 1 von 1                                                                                                    | Kundeninfo                                                                                                    |
| Hinweis auf Info bzw. Zusatzverkauf                                                                                                    | Info                  | 800310 Mustermann, Max                                                                                                    | 0,00 off. Rabatt: 0,00 off. Bonusp.: 0<br>o z.B. Dosierung beachten!                                                                                                    |
| <ul> <li>Hinweis auf Interaktion mit Klassifikation (die höchste Interaktion wird angezeigt)</li> <li>Interaktion</li> <li>Lebensmittel Interaktion</li> </ul> | 5-                    | KassenGr.:         Grünes Rezept         IK:         Verord.typ:         E           Artikel         VK         Me.         Ab.         NL           @@         DICLO 100 RETARD 1A PHARMA 20         12,03         1         1         1                                                                                                    | Inzelverordnung   Druckdatum:     Taxe   Zuz.   Patient   Betrag   Zahlb.   ZA     12,03   12,03   12,03   12,03                                                                                                    |
| kontraindiziert                                                                                                    |                       | Barverkauf 🛞 👔 🗣                                                                                                    | 13,29 €                                                                                                    |
| 2 Schwerwiegende Folgen wahrscheinlich –<br>in bestimmten Fällen kontraindiziert                                                                               | aktic                 | Artikel VK Me. Ab. NL                                                                                                    | Rabatt Betrag Zahlb. ZA                                                                                                    |
| 3 Schwerwiegende Folgen möglich –<br>vorsichtshalber kontraindiziert                                                                                           | onen                  | Image: Constraint of the second second sec | 0,32         10,33         10,33           0,09         2,96         2,96                                                                                                    |
| 4 Gleichzeitige Anwendung nicht empfohlen                                                                                                    |                       |                                                                                                    |                                                                                                    |
| 5 Überwachung bzw. Anpassung nötig                                                                                                    |                       |                                                                                                    |                                                                                                    |
| 6 In bestimmten Fällen Überwachung bzw.<br>Anpassung nötig                                                                                                    |                       | Einnahmehinweise                                                                                                    |                                                                                                    |
| 7 Vorsichtshalber überwachen                                                                                                    |                       | Mit dem Mauszeiger auf einem Piktogramm wird der                                                                                                    | entsprechende Text eingeblendet.                                                                                                    |
| Patientenindividuelle Arzneimittelrisiken werden<br>dargestellt durch Symbole in Bezug auf:                                                                    |                       | Einnahme vor den Mahlzeiten       Image: Comparison of the mathematical states of the mathematical states of the mathmatical states of the mathematical states of the math                  | lkoholkonsum während der Medikation vermeiden<br>lögliche Einschränkung des Reaktionsvermögens                                                                                                    |
| Allergie                                                                                                    | Cav                   | 🔀 Einnahme nach den Mahlzeiten 🙀 F                                                                                                    | Iohe UV-Einstrahlungen (Sonne, Solarium etc.) vermeiden                                                                                                    |
| <ul> <li>Erkrankung</li> <li>Alter</li> </ul>                                                                                                    | le                    | Einnahme zwischen den Mahlzeiten                                                                                                    | Varnhinweis für Schwangerschaft und/oder Stillzeit vorhanden                                                                                                    |
| Geschlecht                                                                                                    |                       | Mit viel Flüssigkeit einnehmen                                                                                                    | Stand: Februar 2020 Seite 1                                                                                                    |

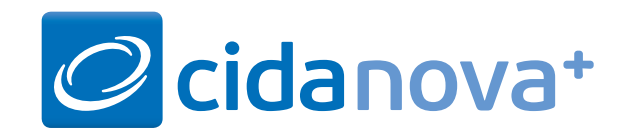

### Symbole im Kassenvorgang Rahmenvertrag

| Die Kennzeichen in Bezug auf <b>Rabattvertrag:</b>                                             | Rat             |                                     |                                                  |                   |                       |                                 |                |         |  |
|------------------------------------------------------------------------------------------------|-----------------|-------------------------------------|--------------------------------------------------|-------------------|-----------------------|---------------------------------|----------------|---------|--|
| 🗭 Rabattvertrag erfüllt                                                                        | oatty           |                                     |                                                  |                   |                       |                                 |                |         |  |
| A Substitution möglich                                                                         | verti           |                                     |                                                  |                   |                       |                                 |                |         |  |
| K Kassen-IK fehlt                                                                              | per             | Team                                | Anz.: 3 171200                                   | 0009 Ges.         | : 20,00 € bez         | z.: 0,00 € Z                    | ahl.: 20,0     | )0€     |  |
|                                                                                                | I               | Kunde: 1 von 1                      |                                                  |                   |                       |                                 |                |         |  |
| Die Kennzeichnung in Bezug auf den <mark>generischen</mark><br><mark>Markt:</mark>             | Rahm<br>Generis |                                     |                                                  | 🕦 Zuzahlung:      | 0,00 off. Rabat       | t. 0,00 off. Bo                 | onusp.:        | 0       |  |
| 🗭 Generischer Markt erfüllt                                                                    | env.            |                                     |                                                  |                   |                       |                                 |                |         |  |
| Generischer Markt nicht erfüllt, ggfs.<br>substituieren                                        | ertrag          | Rezept: 1 von 1 (1)                 | Barmer                                           |                   |                       |                                 | 2              | 0,00€   |  |
|                                                                                                |                 | KassenGr.: GKV                      | - IK: 1051800                                    | 09 Verord.typ: Ei | nzelverordnung -      | Drucko                          | latum:         |         |  |
| Die Kennzeichnung in Bezug auf Importmarkt:                                                    | Imp             | Artikel                             | VK                                               | Me. Ab. NL        | Taxe Zuz.             | Patient Betrag                  | Zahlb.         | ZA      |  |
| 🕢 Importmarkt erfüllt                                                                          | ortr            | ENBREL 50MG FERTIGSPRITZE           | 12ST ILO                                         | 1 1               | 4230,81 10,00         | 10,00                           | 10,00          |         |  |
| Importmarkt nicht erfüllt, ggfs. substi-<br>tuieren                                            | narkt           | A GRAMIDIPIN 5MG/5MG HKP :          | 30ST HKP (21,73<br>(21,73)<br>(21,73)<br>(21,73) | 1 1 1             | 21,73<br>136,93 10,00 | 10,00                           | 10,00          |         |  |
|                                                                                                | '               | Barverkauf                          |                                                  |                   |                       |                                 |                | 0.00€   |  |
| Der Buchstabe im gelben Quadrat zeigt den<br>Typ der <b>Nichtverfügbarkeit</b> an:             |                 | Artikel                             | VK                                               | Me. Ab. NL        | Rabatt Betrag         | Zahlb. ZA                       |                |         |  |
| R Nichtverfügbarkeit RV-Artikel (2)                                                            |                 |                                     |                                                  |                   |                       |                                 |                |         |  |
| GI Nichtverfügbarkeit generischer Markt/Im-<br>portmarkt (3)                                   |                 |                                     |                                                  |                   |                       |                                 |                |         |  |
| Nichtverfügbarkeit RV-Artikel und generi-<br>scher Markt/Importmarkt (4)                       | <u>z</u>        | ai 🗖 Artikel                        |                                                  |                   | Menae:                | abbuchen:                       | NI -           |         |  |
| D Nichtabgabe aus dringenden Gründen RV-<br>Artikel (5)                                        | chtverf         |                                     | 2                                                |                   |                       |                                 |                |         |  |
| DA Nichtabgabe aus dringenden Gründen<br>RV-Artikel und generischer Markt/Import-<br>markt (6) | ügbarkei        |                                     | <b>N</b>                                         |                   |                       |                                 |                |         |  |
| Wunscharzneimittel (7)                                                                         | E.              | Aut I                               | dem                                              |                   | Verordne              | te / abgebuchte Meno            | je             |         |  |
| B Nichtabgabe aufgrund sonstiger Bedenken RV-Artikel (8)                                       |                 | 🚫 Aut Idem-Kennzeichnung            |                                                  | Me. Ab.           | Verordnete Meng       | <b>je pink:</b> Artikel wurde j | oer Wirkstoffc | ode     |  |
| BA Nichtabgabe aufgrund sonstiger Bedenken                                                     |                 | Wird in der Verordnungszeile vor de | r Artikelbezeichnung angezeig                    | t1                | (ARMIN-Wirkstoff-V    | I-Wirkstoff-Verordnung) erfasst |                |         |  |
| KV-Artikel und generischer Markt/Import-<br>markt (9)                                          |                 |                                     |                                                  | Me. Ab.<br>1 1    | Abbuchmenge rot       | : Artikel wird vom Blist        | erzentrum ge   | liefert |  |
|                                                                                                | I               |                                     |                                                  |                   | Sta                   | and: Februar 2020               |                | Seite 2 |  |

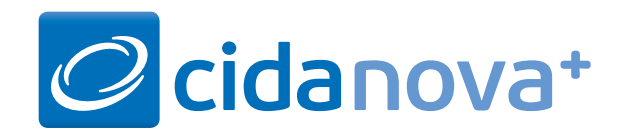

#### Symbole im Kassenvorgang Lieferfähigkeit und Preise

Die Lieferbarkeit durch festgelegte Großhändler (GH) wird durch farbige Punkte im Feld NL symbolisiert:

- Grüner Punkt die erforderliche Menge ist von einem GH lieferbar
- Grüner Punkt mit weißem V die erforderliche Menge wird nur durch Verbundlieferung bei einem GH erreicht
- Blauer Punkt die erforderliche Menge wird durch Lieferung von verschiedenen GHs erreicht

Schnellanfrage (Lieferfähigkeit des

GH)

Verkaufspreis

- Blauer Punkt mit weißem V die erforderliche Menge wird nur durch Lieferung von verschiedenen GHs und Verbundlieferung erreicht
- Oranger Punkt die erforderliche Menge wird insgesamt nicht erreicht
- Oranger Punkt mit weißem V die erforderliche Menge wird auch nicht durch Verbundlieferung erreicht
- Roter Punkt Liefermenge aller angefragten Lieferanten ist Null
- Grauer Punkt Anfrage läuft /Kein Ergebnis

| Rot:               | in Kasse korrigierter VK |
|--------------------|--------------------------|
| Blau:              | ABDA + V                 |
| Schwarz:           | VK                       |
| Farbe der Schrift: |                          |
|                    |                          |

| Team Anz                             | .: 5  | 171200                               | 009  |          | Ges  | .: 52,41 €   | bez                    | .: 0,00 €     | Za                           | ahl.: 37,             | 42   |
|--------------------------------------|-------|--------------------------------------|------|----------|------|--------------|------------------------|---------------|------------------------------|-----------------------|------|
| Kunde: 1 von 1                       |       |                                      |      |          |      |              |                        |               |                              |                       |      |
|                                      |       | -                                    | Zuz  | zahlung  | y: 🗍 | 0,00         | off. Rabatt            | t 0           | ,00 off. Bo                  | nusp.:                |      |
| Nachfolger von MoliCare Mobile light |       |                                      |      |          |      |              |                        |               |                              |                       |      |
| Rezept: 1 von 1 (1)                  | 1     | AOK Hess                             | en   |          |      |              |                        |               |                              |                       | 18,6 |
| KassenGr.: GKV                       | IK:   | 10521306                             | 4 Ve | erord.ty | p: E | inzelverordr | nung 🚽                 |               | Druckd                       | atum:                 |      |
| Artikel                              | N     | /K                                   | Me   | Ab. I    | NL.  | Taxe         | Zuz.                   | Patient       | Betrag                       | Zahlb.                | ZA   |
| MAMIVAC DOPP SET PREMIUM L 1S        | r 🖉   | 33,32                                | 1    | 1        |      | 33,32        |                        | 13,66         | 13,66                        | 13,66                 |      |
| ATMADISC 25UG/125UG 120ST DOS        |       | 45,59                                | 1    | 1        | 1    | 45,59        | 5,00                   |               | 5,00                         | 5,00                  |      |
| EXTAVIA 250 MIKROGRAMM/ML 42SJ       | PLI Q | 3.936,51                             | 1    | 1 0      | ) 1  | 3936,51      | /                      |               |                              |                       |      |
| Barverkauf                           |       |                                      |      |          |      |              | /                      |               |                              | 1                     | 18,7 |
| Artikel                              | 1     | /K                                   | Me.  | Ab. I    | ١L   | Rabatt       | Betrag                 | Zahlb.        | ZA                           |                       |      |
| MOLICARE PREM MOB 8 TR M 14S         | T I   | 20,85                                | 1    | 1        |      | 2,09         | 18,7                   | 6 18,         | 76                           |                       |      |
| LADY FIT & BEAUTY SHAKE 250G PU      |       | 14,99                                | 1    | 1        | 1    |              | 14,9                   | 9             | K                            |                       |      |
| / /                                  |       |                                      |      |          | /    |              |                        |               |                              |                       |      |
|                                      |       |                                      |      | /        |      |              |                        |               |                              |                       |      |
| Aktionsrabatt                        |       |                                      | Mehi | rkoste   | ٢    |              |                        |               | - Zahlar                     | t                     |      |
| Ausrufezeichen im Feld VK            |       | Ausrufezeichen im Feld Patient       |      |          |      | К            | keine Zahl<br>(Zahlung | lung beim Erl | fassen des V<br>läterem Zeit | orga                  |      |
| Aktionsrabatt                        | !     | Mehrkostenverzicht                   |      |          |      |              |                        |               |                              | Gol                   |      |
|                                      |       | Mehrkosten bei Hilfsmittelverordnung |      |          |      |              | Ľ                      | anforderu     | ing in der Ka                | stettt, keine<br>Isse | Geli |
|                                      |       |                                      |      |          |      |              | Р                      | Rechnunc      | i wiirdo orsta               | allt (andruck         | (†)  |

**Z** Zahlungseingang aufgrund einer Rechnung ist bereits erfolgt

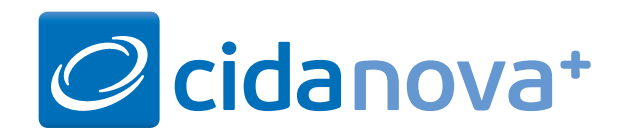

#### Symbole im Kassenvorgang ABDA + V

In der Spalte **OVP** bedeutet:

- V Grünes Häkchen Lieferberechtigt (Sie sind dem relevanten Vertrag beigetreten und besitzen die erforderliche Präqualifizierung)
- X Rotes X Nicht lieferberechtigt (Sie sind weder dem relevanten Vertrag beigetreten noch besitzen Sie die erforderliche Präqualifizierung)
- **Oranger Punkt** Bedingt lieferberechtigt (Sie besitzen die erforderliche Präqualifizierung, sind aber dem Vertrag nicht beigetreten)
- Grauer Punkt Solange vom OVP noch keine Antwort auf die Anfrage erfolgt ist, wird ein grauer Punkt angezeigt
  - Leer Keine Information vorhanden

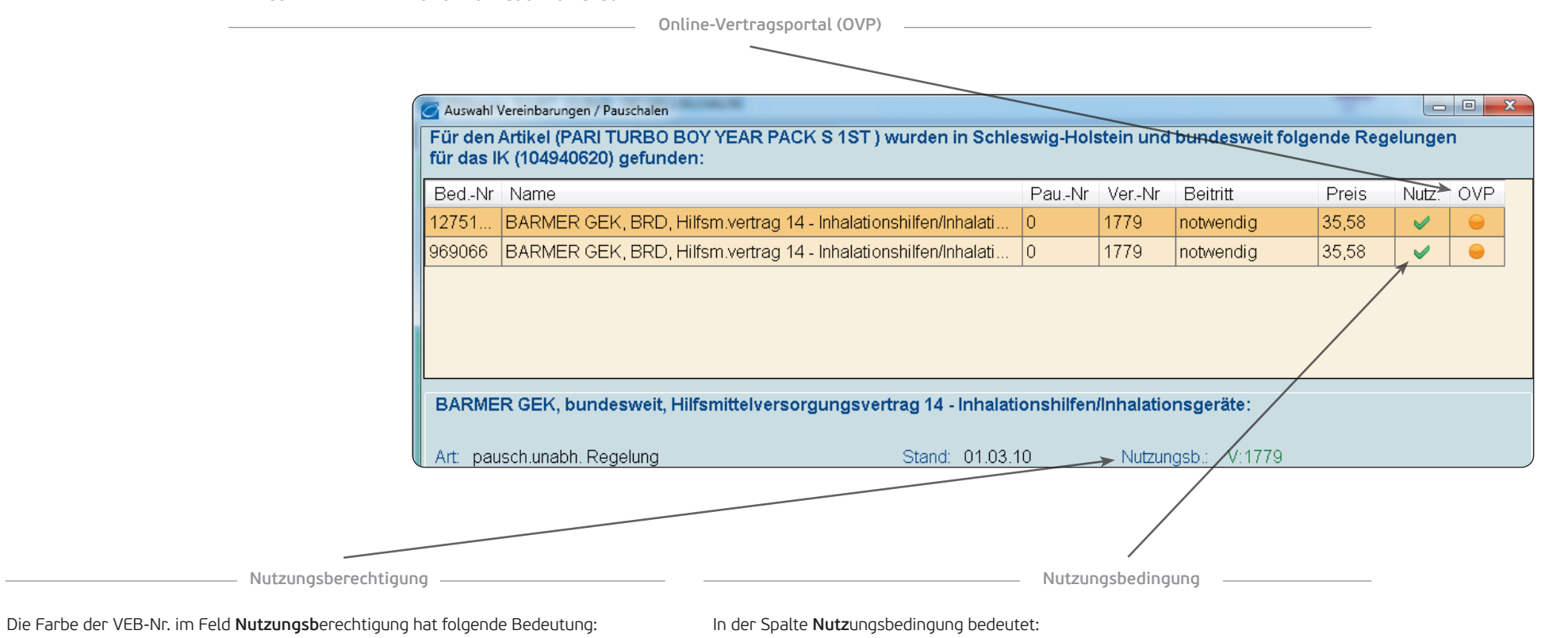

- **Grün** Entweder ist kein Beitritt erforderlich oder Sie sind beigetreten
- Rot Sie sind nicht beigetreten
- Schwarz Beitritt ist erforderlich, aber Nutzungsberechtigung wurde noch nicht bearbeitet
- ✓ Grünes Häkchen Entweder ist kein Beitritt erforderlich oder Sie sind allen erforderlichen VEB und Pauschalen beigetreten
- X Rotes X Sie sind nicht allen erforderlichen VEB oder Pauschalen beigetreten
  - Leer Beitritt ist bei einer VEB oder Pauschale erforderlich, aber Nutzungsberechtigung wurde noch nicht bearbeitet

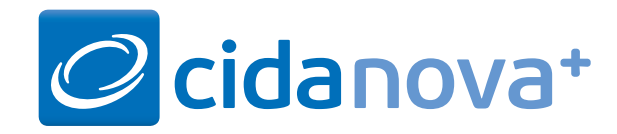

### Symbole im Kassenvorgang Übersicht Rabattvertrag / Generischer Markt

|                                                                                                    | Akt.B | Artikel                    | Pack.Gr.      | Dar.      | Anbiet | er         | VZ.  | EK     | Faktor | Subs. | t.P |
|----------------------------------------------------------------------------------------------------|-------|----------------------------|---------------|-----------|--------|------------|------|--------|--------|-------|-----|
|                                                                                                    | N     | VALPROAT HEXAL 300MG/ML    | 100ML b       | LSE       | HEXAL  | 2          |      | 9,90   | 100    |       | N2  |
|                                                                                                    | N     | VALPROAT-NEURAX            | 100MLb b      | LSE       | NEURA  | AXPHARM    |      | 10,92  | 100    |       | N2  |
| <ul> <li>b abweichende Bezugsangabe zum Ausgangsartikel</li> <li>b fehlende absolute Bezugsangabe</li> </ul> |       |                            |               |           |        |            |      |        |        |       |     |
| 1                                                                                                    | Akt.B | Artikel                    | Pack.Gr       | . Dar.    | Anbie  | eter       | Vz.  | EK     | Faktor | Subs. | t.P |
|                                                                                                    | N     | SYMBICORT TUR 80/4.5UG120E | 3ST           | SIHP      | ASTR   | AZENEC     |      | 125,86 | 100    |       | N3  |
| S abweichendes Suffix zum Ausgangsartikel                                                                    |       |                            |               |           |        |            |      |        |        |       |     |
| l                                                                                                    | Akt.B | Artikel                    | Pac           | k.Gr.     | Dar.   | Anbieter   |      | Vz. E  | EK .   | Subs. | t.P |
|                                                                                                    | -1    | CLEXANE 20MG 0.2ML SF      | <b>i</b> 105  | T         | FER    | SANOFIAVEN | ITIS |        | 18,19  |       | N1  |
|                                                                                                    |       | i fehl                     | ende Angabe d | ler Indil | kation |            |      |        |        |       |     |

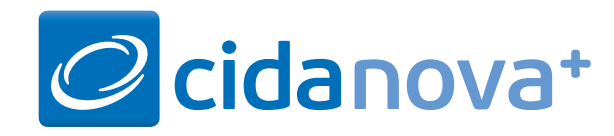

### Symbole im Kassenvorgang Funktionsleiste

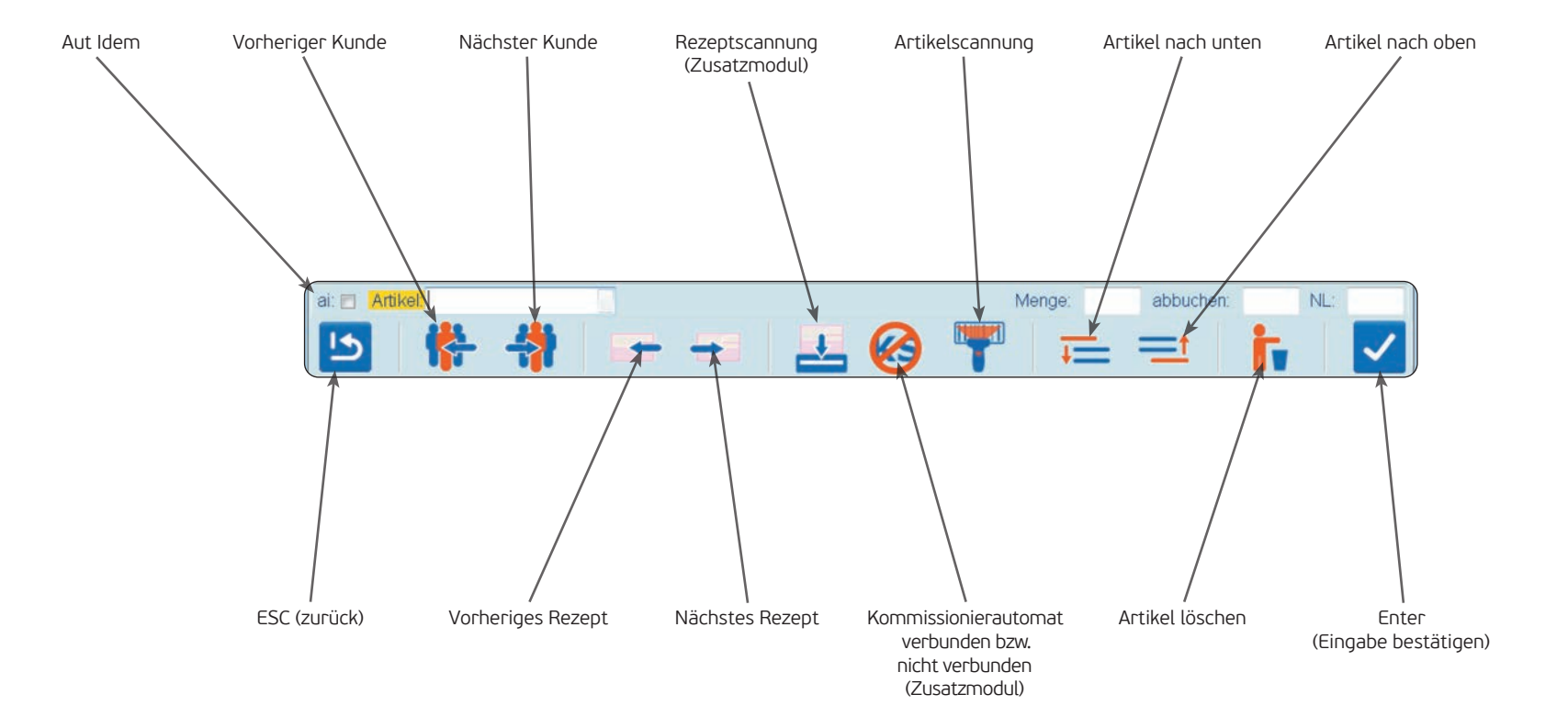

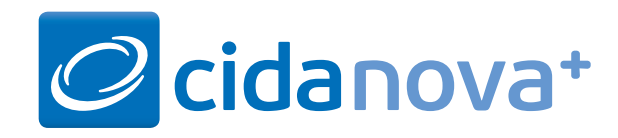

# Symbole im Artikelstamm

Grünes Häkchen

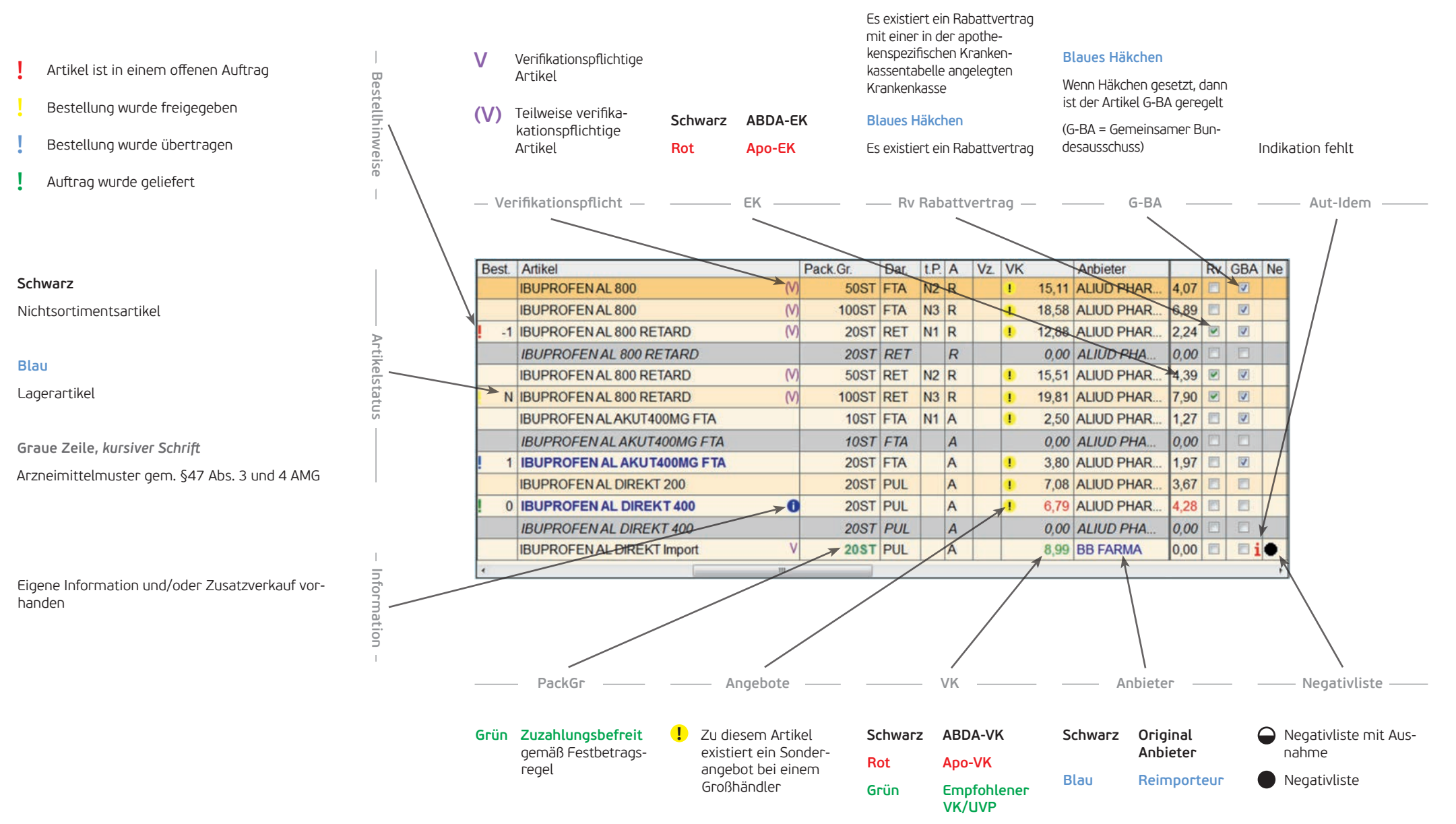

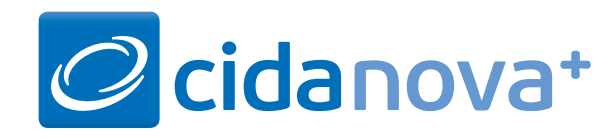

## Symbole in der Auftragsverwaltung

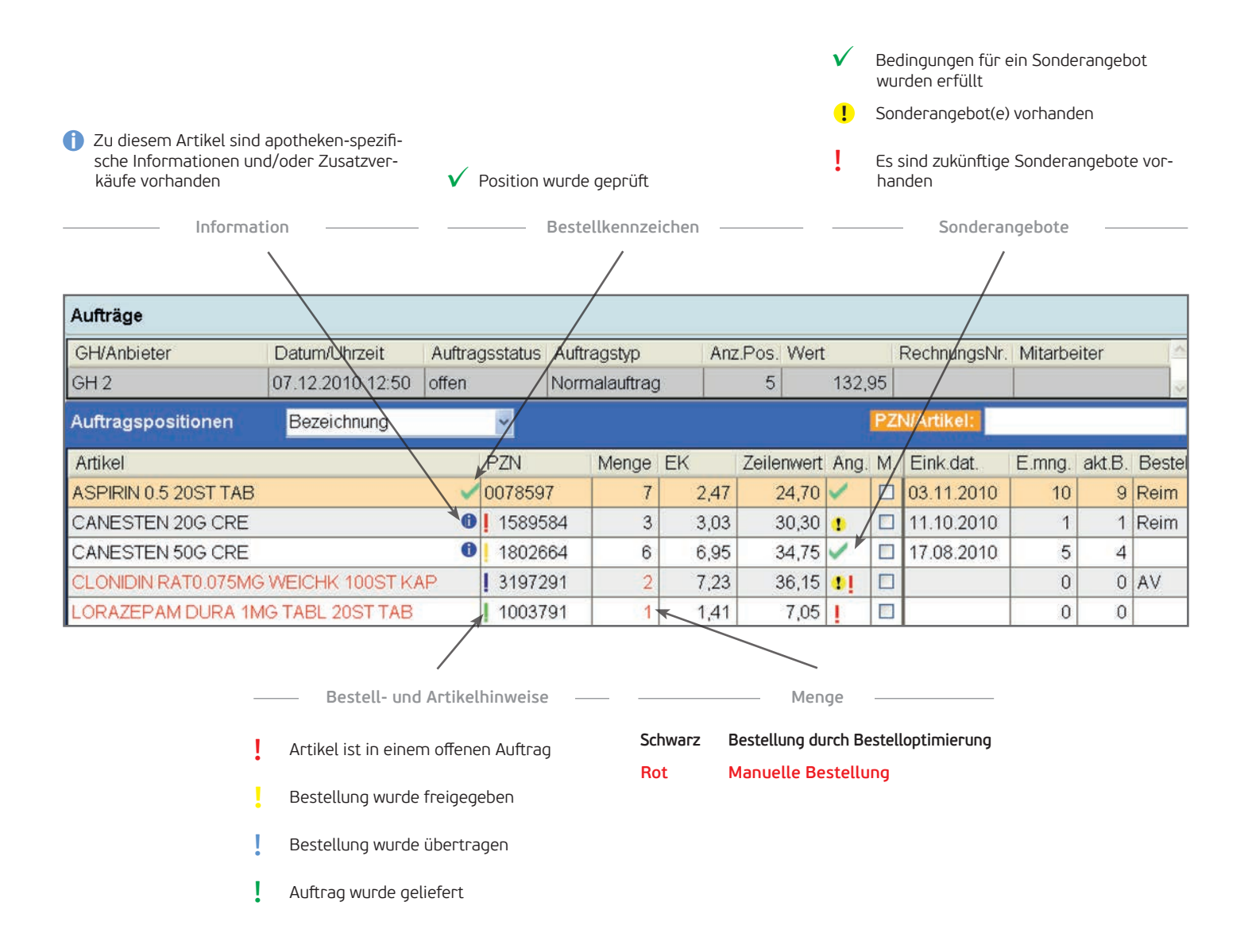